### 【学士課程】2025年度春学期「授業と学習に関するアンケート」の実施要領

森有礼高等教育国際流動化機構

ー橋大学では、毎学期末学士課程教育科目を対象に「授業と学習に関するアンケート」(略称:授業アンケー ト)を実施しています。下記要領およびマニュアルをご一読いただきご協力のほどお願いいたします。

### ●実施期間 2025 年5月12日(月)~ 2025年6月6日(金)

#### ●実施対象科目 春学期のみ開講の学士課程教育科目

※ 対象外: 修士、博士課程科目、グローバル教育ポートフォリオプログラム 履修者 20 名以下の科目については実施を見送っていただいても構いません。

#### ●実施方法

○<u>対面授業・リアルタイム配信授業(Zoom 等)の場合</u>:授業時間の最後に 10 分程度アンケート回答のための時間を設け、学生へ manaba 上での回答を促していただきますようお願いいたします。学生が回答を終えたことを確認し、授業を終了してください。(CELS 掲示板にマニュアルを掲載しますのでご参考ください。)

# ○<u>オンデマンド授業の場合</u>:CELS 掲示板にて授業アンケートへ回答するよう学生へアナウンスいたします。

原則として、試験前の最終授業時間中に実施してください。ただし、授業の都合で、最終授業以前、あるいは 試験期間中の当該試験時間の前後で実施していただいても結構です。

#### ●複数教員が担当している科目について(「PACE」は除く)

複数教員が単一科目を共同で担当されている場合、1科目につき1アンケートの実施となります。教員相互で連絡を取り合い、確実に行えるようご配慮願います。

#### ●回答について

学生が WEB を通じてアンケートを提出できるのは、1アンケートにつき1度のみとなります。提出後に回答 内容を修正することはできませんので、指定設問内容、実施タイミング等にご注意ください。

#### ●学部・研究科・エリアによる指定設問について

学部やエリア単位で質問できる項目を 4 項目設けています。事前に森有礼高等教育国際流動化機構に ご連絡いただいた場合のみ、設問内容をアンケートに追加いたします。

#### ●教員による指定設問について

授業ごとに独自に質問できる項目を4項目用意しています。 <u>各授業の特性を反映させるため、ぜひ活用</u> <u>してください。</u>実施当日、質問番号および質問内容を配布または板書するなどで学生に伝え、回答するよう 指示してください。 <u>設問内容については、結果個票に表記されませんので、ご自身で管理していただくよう</u> <u>お願いします。</u>

#### ●自由記述欄について

自由記述欄は、学生が授業に対する意見や感想を自由に記入することになっていますが、特定のテーマを設けて学生の意見を求めていただいても結構です。また、できるだけ多くの意見を記入するよう学生に 促していただいても結構です。

| Q1                | Q1 この授業のシラバスは履修登録するか判断するために十分な情報がありましたか?                                                                              |  |  |
|-------------------|----------------------------------------------------------------------------------------------------|--|--|
| ~-                | Did the course syllabus have enough information to decide on registration?                                            |  |  |
| Q2                | あなたの授業への出席率はどの程度でしたか?                                                                                                 |  |  |
| ·                 | What was your rate of attendance on this course?                                                                      |  |  |
| Q3                | 1 回の授業に対して、平均してどのくらいの授業外学習を行いましたか?学習時間にはテキストや講義資料を読                                                                   |  |  |
|                   | むなどの予習・復習のための時間の他に授業内容に関連した書籍や論文の読書の時間、友人や家族などとの授                                                                     |  |  |
|                   | 業に関連した内容を話題した時間も含めてください。                                                                                              |  |  |
|                   | How many hours did you work at home for each class? Please include time for reading books and research papers         |  |  |
|                   | related to the course, and time to discuss content related to the course with friends and family in addition to       |  |  |
|                   | preparation and review for each class in study time.                                                                  |  |  |
| Q4                | 授業のねらいや学習目標は理解できましたか?                                                                                                 |  |  |
|                   | Were the aims and objectives of the course clear to you?                                                              |  |  |
| Q5                | Q5 成績評価の方法と基準は明確に理解できましたか?                                                                                            |  |  |
|                   | Did you understand clearly the methods and criteria for students grading?                                             |  |  |
| Q6                | 教員の説明の仕方は分かりやすかったですか?                                                                                                 |  |  |
|                   | Did you understand clearly what the instructor said in class?                                                         |  |  |
| Q7                | 教員が使用した教科書や教材は授業内容を理解するのに有用でしたか?教科書や教材を使用していない場合                                                                      |  |  |
|                   | は空欄としてください。                                                                                                    |  |  |
|                   | Did the textbooks and educational materials help to understand the content of the course? Please leave blank if there |  |  |
|                   | is no designated textbook or educational material.                                                                    |  |  |
| Q8                | 授業に対する教員の熟意は感じましたか?                                                                                                   |  |  |
| 00                | Do you think the instructor was enthusiastic enough?                                                                  |  |  |
| Q9                | この技業の支護はあなににとって思惑のあるものでしたか?                                                                                           |  |  |
| 010               | Did you mid taking this course was worthwhile for you?                                                                |  |  |
| QIU               | CUT イソートに回合したVIは YJ (197)?                                                                                            |  |  |
| 011               | When due you allower due survey:       新日/アトス地学説明       労力, 研究利, デリア)アトス地学説明                                          |  |  |
| Q11<br>O12        | 秋見による1日に以回     子前り切れ付キケリノによる1日に以回       新日にトス地学説明     労动、研究利・エリアにトス地学説明                                               |  |  |
| Q12<br>012        | ▲ 秋見による18に成内 子前が別九件・エックによる18に成内<br>  新昌にとる地方説明                                                                        |  |  |
| Q13               |                                                                                                    |  |  |
| Q14<br>015        |                                                                                                    |  |  |
| Q15               |                                                                                                    |  |  |
| Q10               |                                                                                                    |  |  |
| 017               |                                                                                                    |  |  |
| Q17               | 教員による相比較内                                                                                                    |  |  |
| Q17<br>Q18<br>Q15 | 一     教員による指定設問                                                                                                    |  |  |

#### ●教員からのフィードバックについて(マニュアル参照)

授業アンケートの集計結果に対して、manaba 課題集計画面より教員から学生へコメントをフィードバックすることができます。ぜひご活用ください。

#### ●アンケート結果について

○担当教員は、<u>リアルタイムに集計結果を確認することができます</u>ので、授業内にぜひご活用ください。(マ ニュアル参照)

○アンケート実施期間終了後、集計結果および自由記述一覧を PDF 形式にて manaba 上で担当教員、履修 学生へ配布いたします。

○manabaのアクセス権限は退職日より60日を過ぎますと失効いたしますのでご注意ください。

○自由記述以外の結果個票は図書館等で公表します。

ご不明な点等ございましたら、森有礼高等教育国際流動化機構事務室までご連絡ください。

【連絡先】森有礼高等教育国際流動化機構事務室 担当:芹田·島貫

E-mail:<u>edu-dc.g@ad.hit-u.ac.jp</u> 電話:042-580-8996 内線:8996

# manaba授業アンケートマニュアル

### 学生へのアナウンス方法

#### ーアンケート実施日の前授業ー

次回の授業でmanaba授業アンケートを実施します。パソコンや携帯電話、タブレットなどの端末から期間内に回答してください。時間の余裕がある場合は事前回答してもらってもかまいません。なお、担当副学長から以下の伝言があります。「このアンケート回答結果から個人が特定されることはありませんが、このアンケートは授業をよりよくすることを目的とするものです。個人が特定されないからといって、誹謗中傷するようなことは避け、授業改善に資する感想や意見を記入するように心がけてください。」

ーアンケート実施日ー

対面授業では、授業の最後に10分間、 受講生に授業評価アンケートに回答して もらうようにしてください。①~⑤を発表 し、授業評価後に授業を終了してください。

※ (オンデマンド授業の場合)教員による授業中の 授業アンケートのアナウンスは必要ありません。 学生にはマニュアルを見ながら各自回答するよう CELSに掲示します。

①manabaにログインしてください。manabaには大学HPのホーム>在学生の方へ(a)>
 manaba(b)からアクセスできます。

②manabaマイページ(コースー覧画面)の上部に ある「大学からの課題アンケート」欄のアンケート タイトルをクリックしてください。

③「アンケートに回答する」をクリックしてください。

- ④アンケートー覧から「●●(科目名)」を 選択してください。
- ⑤「スタート」をクリックし、アンケートに回答してください。

回答後、必ず「提出」ボタンをクリックしてください。

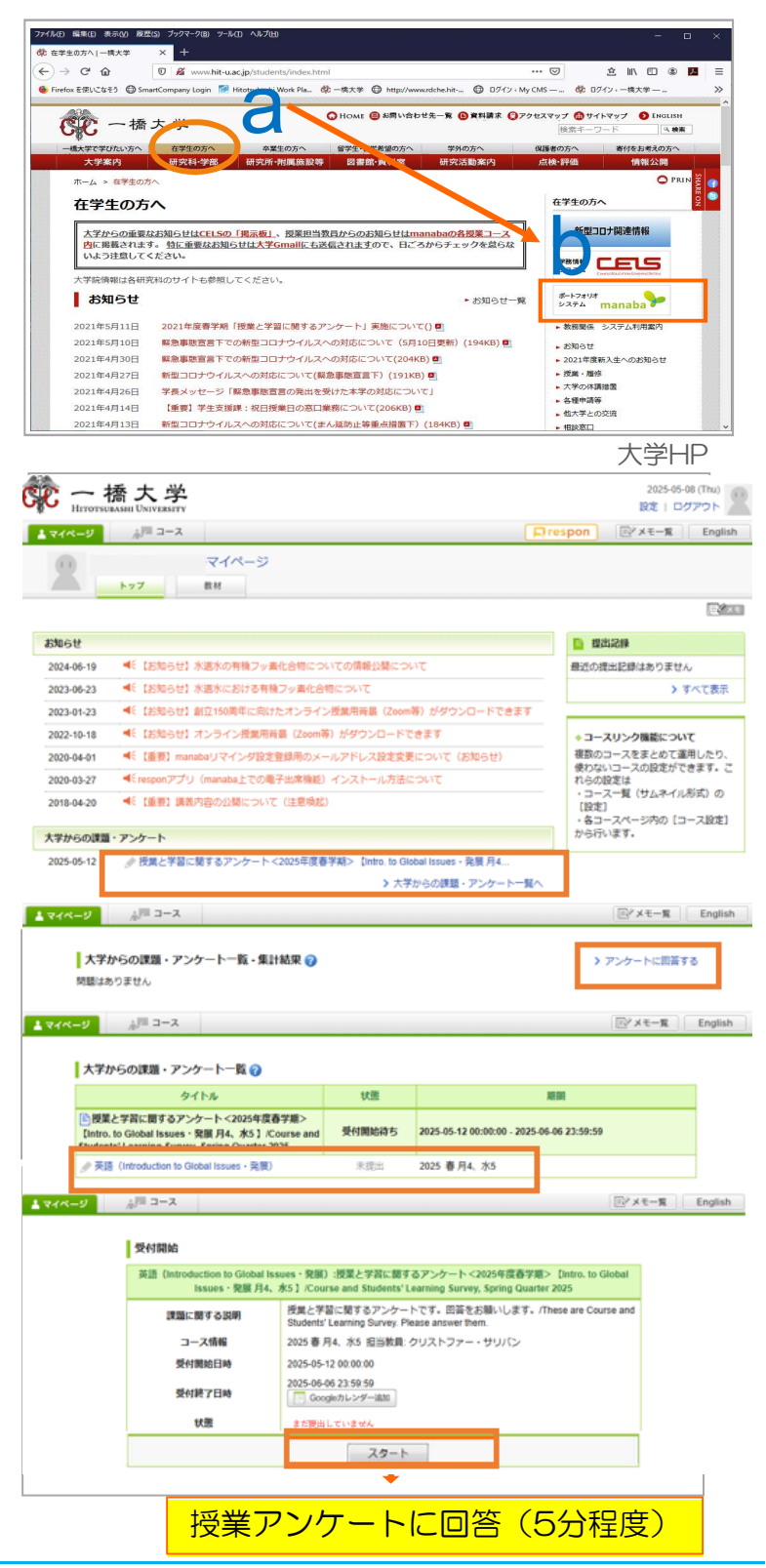

### 授業アンケートの内容・集計結果の確認

〇授業アンケート実施期間中に質問内容の確認、またリアルタイムで回答結果 (エクセル形式、円グラフ表示)を確認することができます。

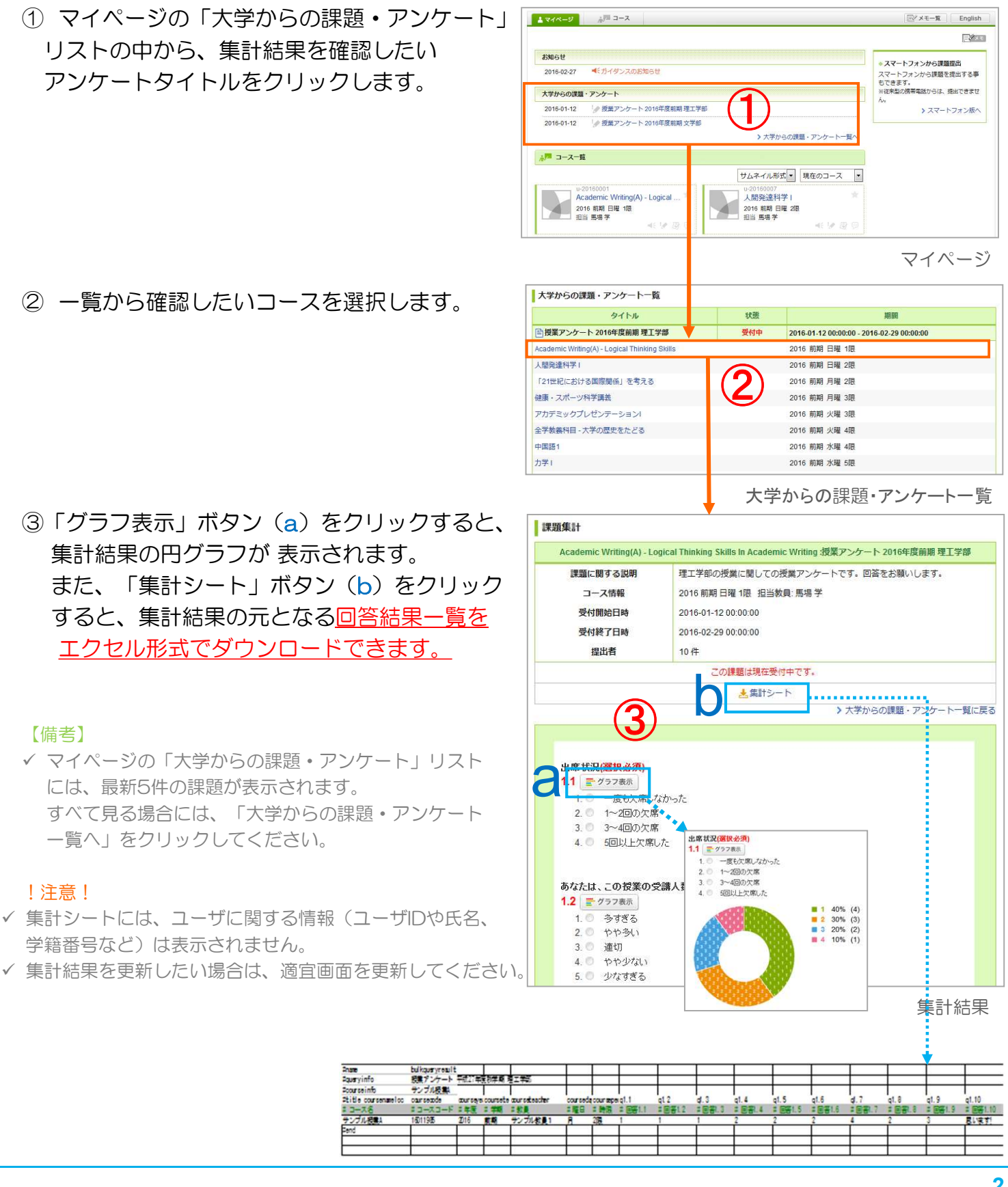

## manaba授業アンケートマニュアル

### 授業アンケート結果個票および自由記述一覧の確認

○<br />
○分析終了後、教員は、結果個票および自由記述一覧を確認することができます。

| ① マイページ「大学からの課題・アンケート」    | ▲ マイページ<br>▲ マイページ<br>▲ マイページ                                                                  | 同学メモー覧 English                                                   |  |
|---------------------------|------------------------------------------------------------------------------------------------|------------------------------------------------------------------|--|
|                           |                                                                                                |                                                                  |  |
| リストから、分析結果を確認したいアングート     | お知らせ 2016.02.27 手行イダンフのお知らせ                                                                    | ◆スマートフォンから課題提出                                                   |  |
| のタイトルをクリックします             | 2010/02/21                                                                                     | スマートフォンから課題を提出する争<br>もできます。                                      |  |
| 0))     //2) ) ) ) 00 9 0 | 大学からの課題・アンケート                                                                                  | ※(使来型の)5時間面話からば、現出できません。<br>か。                                   |  |
|                           | 2016-01-12 投業アンケート 2016年度前<br>2016-01-12 投業アンケート 2016年度前                                       | 周 枝上子印 → スマートフォン版へ<br> 周 文学部                                     |  |
|                           |                                                                                                | トナ学わらの道師、アンケート一部の                                                |  |
|                           | ☆月 コース一覧                                                                                       |                                                                  |  |
|                           |                                                                                                | サムネイル形式 マ 現在のコース マ                                               |  |
|                           | u-20160001<br>Academic Writing(A) - Logical                                                    | U-20160007<br>人間祭達科学」                                            |  |
|                           | 2016 前期 日曜 1限                                                                                  | 2016 前期 日曜 2限                                                    |  |
|                           | 4: 1/ B                                                                                        |                                                                  |  |
|                           | hei                                                                                            | マイページ                                                            |  |
|                           | 大学からの課題・アンケート一覧                                                                                |                                                                  |  |
| ② 一覧から確認したいコースを選択します。     | タイトル                                                                                           | 状態期間                                                             |  |
|                           | ■授業アンケート 2016年度前期理工学部                                                                          | 受付終了 2016-01-12 00:00:00 - 2016-02-20 00:00:00                   |  |
|                           | Academic Writing(A) - Logical Thinking Skills                                                  | 2016 前期 日曜 1限                                                    |  |
|                           | 人間発達科学!                                                                                        | ▲ 2016 前期 日曜 2限                                                  |  |
|                           | 121世紀における国際関係」を考える                                                                             | 29 2016 前期 月曜 2限                                                 |  |
|                           | 健康・人小一ツ科子調教<br>マカデミックプレゼンテーション/                                                                | 2016 前期 月曜 318 ■ 2016 前期 月曜 318                                  |  |
|                           | 全学教義科目 - 大学の歴史をたどる                                                                             | 2016前期火曜 4限                                                      |  |
|                           |                                                                                                | 大学からの課題・アンケートー覧                                                  |  |
|                           | 課題集計                                                                                           |                                                                  |  |
| ③ 集計結果画面で結果ファイルを確認します。    | します。<br>Academic Writing(A) - Logical Thinking Skills In Academic Writing 提業アンケート 2016年度前期理工学部 |                                                                  |  |
|                           | 課題に関する説明 理工学部の授業に関しての授業アンケートです。回答をお願いします。                                                      |                                                                  |  |
|                           | コース情報                                                                                          | 3016 前期 日曜 1限 担当教員:馬場 学                                          |  |
|                           | 受付開始日時                                                                                         | 2016-01-12 00:00:00                                              |  |
|                           | 受付終了日時                                                                                         | 2016-02-20 00:00:00                                              |  |
|                           | 提出者                                                                                            | 10 件                                                             |  |
|                           |                                                                                                | この課題は受付終了しました。                                                   |  |
|                           | ★#計シート                                                                                         |                                                                  |  |
|                           | 結果・フィードバック                                                                                     |                                                                  |  |
| (3)                       | (デアンケート集計結果.pdf - 2016-02-27 17:03:30                                                          |                                                                  |  |
|                           | ★ 本授業の狙いは、ocを××することとしていた。                                                                      |                                                                  |  |
|                           | 分析結果を見ると、理解度は概ね良好で、本授業の目的は達していたと言える。板書については、殴り書きで申<br>1951年、次回したちきが、またいに記載するときにしたい。            |                                                                  |  |
|                           |                                                                                                | and the called y was che U/LUNa<br>編集 2016-02-27 17:08:52 - 馬楊 学 |  |
|                           | 10 A                                                                                           | > 大学からの課題・アンケート一覧に戻る                                             |  |

課題集計

### Oアンケートの分析結果に対して、教員から授業に関するフィードバックを返すこと ができます。

- 課題集計画面で「結果・フィードバック」の 「編集」ボタンをクリックします。
- 2 本文を入力して、「更新」をクリックすると
   登録完了です。

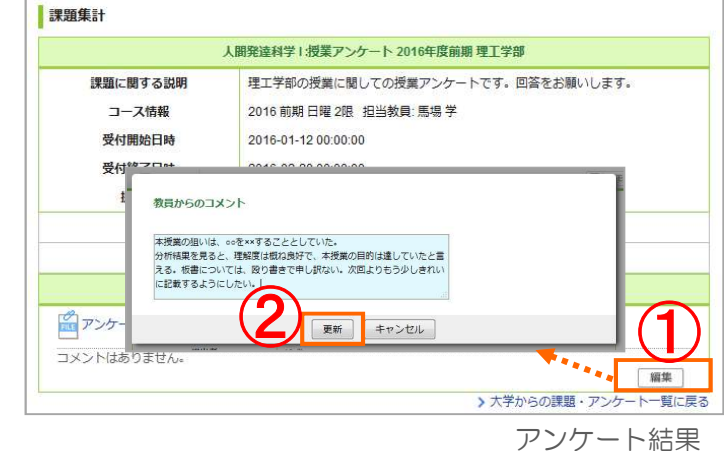